# HashiCorp Supplier Guide

| Certa                             | 2  |
|-----------------------------------|----|
| Logging into Certa                | 2  |
| Supplier Business Overview        | 3  |
| Tax Information                   | 3  |
| Banking Information               | 4  |
| Privacy/Security Questionnaires   | 4  |
| Certification                     | 4  |
| Соира                             | 5  |
| Creating an Account               | 5  |
| Submitting PO Backed Invoices     | 7  |
| Submitting Non-PO Backed Invoices | 10 |
| Check Payment Status              | 12 |
| Add a New User                    | 13 |
| Getting Help                      | 14 |

## Certa

Certa is HashiCorp's centralized system for security/privacy reviews and supplier onboarding. When a HashiCorp employee wishes to onboard a new supplier they will start the process in Certa.

### Logging into Certa

To log in, you would have received an email invitation to Certa that looks like the below.

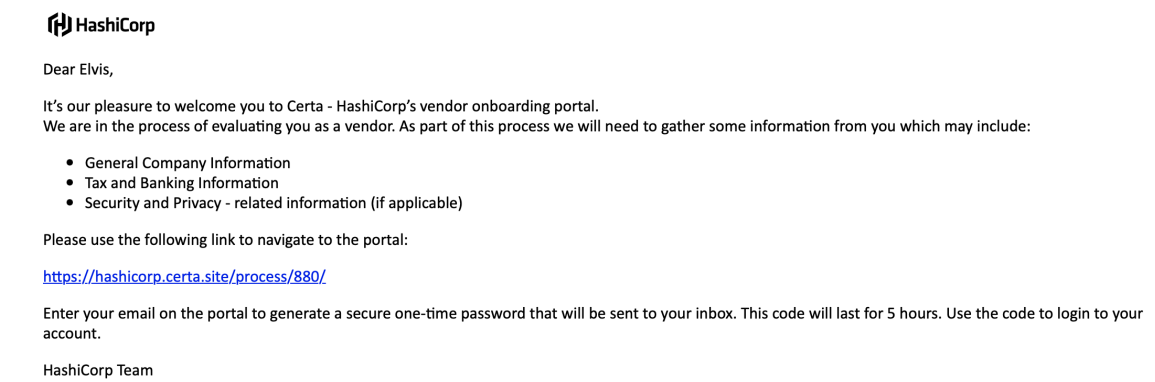

By clicking the link embedded within the email and then entering your email address in the portal, a One Time Password (OTP) will be generated and sent to your inbox. Using the OTP will open the Certa screen. At this point you will be able to invite additional colleagues (e.g., Accounting or Security Teams) to assist in providing necessary information. A similar onboarding email will be sent to their emails.

| HashiCorp 🔮 Home 📲 Dashboards                                                                    | 😨 Tasks 🛛 🎯 Studio                                                                     |                                                                                                    | © 🙌 -               |
|--------------------------------------------------------------------------------------------------|----------------------------------------------------------------------------------------|----------------------------------------------------------------------------------------------------|---------------------|
| C Facebook / D Supplier / Additional Contacts                                                    |                                                                                        |                                                                                                    | SUPPLER REGISTRATI. |
| TAXKS *:                                                                                         | © Supplier<br>Additional Contacts<br>Primary Contact Information                       | Add User     ×       * Enter Email:                                                                                                    | 🧞 Assign 🗐 …        |
| C Supplier                                                                                       | Primary Contact Name<br>Nadine Avari                                                   | system with since the proceeding date's budgets or new the user extrants,<br>plasses club on the name in the table below.<br>Additional date of the second second se |                     |
| Austrational Connects     Supplier Business Overview     Tax Information     Banking Information | Would you like to invite any colleagues to assist in providing this inf     The     No | Canada Add                                                                                                    |                     |
| Security Questionnaire     Certification                                                         | Use the + kon to the right to invite additional contacts to the Hast USERS             | AlCorp suggeter portul.                                                                                                    | Coverant Add        |
| > (I) AP                                                                                         | EMAIL ADDISES ©                                                                        | a, user anores * a, anorer<br>Supplier                                                                                                    |                     |
| erent                                                                                            | ✓ Submit                                                                               |                                                                                                    |                     |

### Supplier Business Overview

Next you will be prompted to fill out the Supplier Business overview page. Some of these answers will already be populated based on the information previously entered by the HashiCorp employee who initiated the process. You will have the ability to verify this information or override those answers.

| HashiCorp 🖀 Home 🔐 Dashboard                                 | is 🐑 Tasks 🚱 Studio                                                                                           |                                                                   |                                                      | e 😡 -              |
|--------------------------------------------------------------|----------------------------------------------------------------------------------------------------|-------------------------------------------------------------------|------------------------------------------------------|--------------------|
| C Facebook / @ Supplier / Supplier Busines                   | s Overview                                                                                                    |                                                                   |                                                      | SUPPLIER REGISTRAT |
| TARKS *:                                                     | Supplier Supplier Business Overview                                                                           |                                                                   |                                                      | 🕻 Atsign 🗐 …       |
| > 🖸 GRC Review 👁                                             | Supplier Information This form is meant for a supplier's Accounting/AR Team to provide legal entity, tax-relu | ated and banking information to enroll as a HashiCorp business pa | ronar,                                               |                    |
| Additional Contacts     Supplier Business Overview           | Supplier Legal Entity Name * ()<br>Facebook                                                                   |                                                                   | Supplier DBA Name () Facebook                        |                    |
| Tax Information  Banking Information  Security Questionnaire | © Suppler Country * 0<br>United States                                                                        | Ŧ                                                                 | Which Hash/Corp entity are you working with? *<br>US | *                  |
| Certification                                                | Accounts Receivable - Email Address *                                                                         |                                                                   |                                                      | Ţ                  |
| CTHER     Arelated Processes                                 | Remit to Address<br>© CountrylRegion *<br>United States                                                       | *                                                                 | © State<br>California                                | *                  |
|                                                              | © Street Address *<br>20824 Pamela Way                                                                        |                                                                   | Street Address 2                                     | 6                  |
|                                                              | © City*<br>✓ Submit                                                                                           |                                                                   | Ø Postal Code *                                      |                    |

### **Tax Information**

Based on the country selected on the Supplier Business Overview page Certa will ask for your company's tax information. For example, all suppliers working with the HashiCorp US entity will be asked to provide a W8 or W9 form.

For all U.S.-based suppliers, Certa will validate that the EIN provided matches the registered company name via an integration with the IRS. If there is a mismatch, this step will automatically be unsubmitted. You will receive an email notification asking to review and verify the information.

| HashiCorp 🖀 Home 📊 Dashboards                                   | 🔁 Tasks 🛛 🕀 Studio                                                                                                    | e 😣                     | ) - |
|-----------------------------------------------------------------|----------------------------------------------------------------------------------------------------|-------------------------|-----|
| < ( Facebook / @ Supplier / Tax Information                     |                                                                                                    | 3 SLEDULER RECOISTRATI. |     |
| TABAS 45                                                        | C Reporter<br>Tax Information                                                                                                    | & Assign 🗐 🚥            |     |
| C HashiCorp Requestor       C GRC Review       C Supplier       | © Federal Tac ID (p.a., 594, 594) *<br>9639/19223                                                                                                    |                         |     |
| Additional Contacts     Suppler Business Overview               | Sugglers an moules! Is provide a completed Will or Will attachment if you an obiog budness with HashCorp, Inc., a budness registered in the U.S.<br>• Will > U.S. Aqual Variation works you with HandCorp, Inc.<br>• Will > mountain the U.S. Simon works with HandCorp, Inc.    |                         |     |
| O Tax Information                                               | Please download the W3 document from this link here                                                                                                    |                         |     |
| Banking Information     Security Quasitonnaire     Contribution | 0 lighted file completed and high signed WM document below *                                                                                                    |                         |     |
| > 🖬 Ap 😐                                                        | Click or drag file to this area to uplead                                                                                                    |                         |     |
| ones<br>A finited Processes                                     | Versets, unable to solidate year's as centerfore within our adultate. Resear in writer year Tax D and confrem tout the Information perioded above is convex.     Versets, unable the solidate the set insetting, writery assess and other database. These provided are correct.* | ,                       |     |
|                                                                 | ✓ Samil                                                                                                    |                         |     |

#### **Banking Information**

This step will vary based on the region the supplier is located in. Certa will verify the information is in the correct format (E.g., checking for a routing number of 9 digits for U.S.-based suppliers). If Certa attempts to validate the information and fails, the step will automatically be unsubmitted. You will receive an email notification asking to review and verify the information.

| Encohante / @ Complian / Banking lafe                                            | in the second second second second second second second second second second second second second second second                                                                                                    |                                                                                                    |
|----------------------------------------------------------------------------------|----------------------------------------------------------------------------------------------------|----------------------------------------------------------------------------------------------------|
| Pacebook / w supplier / banking into                                             | ormation                                                                                                    |                                                                                                    |
| cup Tasks All                                                                    | Supplier<br>Banking Information                                                                                                    | <b>7</b> m                                                                                                    |
| lashiCorp Requestor ©                                                            | - Bank Detail                                                                                                    |                                                                                                    |
| JRC Review O                                                                     |                                                                                                    |                                                                                                    |
| Supplier -                                                                       | S Bank Name *                                                                                                    | Payment Currency                                                                                                    |
| itional Contacts                                                                 | Silicon Valley Bank                                                                                                    | USD                                                                                                    |
| plier Business Overview                                                          | Bank Account Number *                                                                                                    | Bank Routing Number *                                                                                                    |
| Information                                                                      | 1233299293                                                                                                    | 334463938                                                                                                    |
|                                                                                  |                                                                                                    | i.                                                                                                    |
| king Information<br>urity Questionnaire                                          | We were unable to validate your banking details within our database. Please r                                                                                                    | e-enter your bank account number and/or routing number and confirm that the information provided above is correct.                     |
| wing information<br>unity Questionnaire<br>Lification                            | We were unable to validate your banking details which our database. Please of the second number of the second number, noting number and other details that I to the second number of the second number of the second number   | enter your back account number and/or number and confirm that the information provided above is correct.                               |
| ing information infly Questionnaite ification  P dmik Dely                       | We were untilst to validate your banking details within our database. Properties<br>© I confirm that the account number, rooting number and other details that IT<br>© two 0 to<br>Bank Address                                                                                                    | enter your back account number and/or number and confirm that the information provided above is correct.                               |
| ung intermation unty Questionnaire illication up                                 | We were untils to validate your banking details within our database. Properties<br>© I confirm that the account number, reading number and other details that IT<br>© two 0 to<br>Bank Address<br>© Ereck Control/Region                                                                                                    | entry your bank account number and/or number and confirm that the information provided above is correct.<br>may provided an correct. * |
| ng information<br>(ring) Questionnaire<br>(rication<br>en anni Coly<br>(ricesses | We were unable to validate your banking details within our database. Peoper<br>© I conferm that the account number, reading number and other details that IT<br>© tree                                                                                                    | entry your bank account number and optim number and confirm that the information provided above is correct.  are provided as correct.  |
| ng information<br>info Questionnare<br>information<br>P                          | We were untils to validate your banking details within our database. Peoper<br>Conferm that the account number, reading number and other details that IT<br>The Team of the Team of the Team | entry you bark accurate number and confirm that the information provided above is correct.  any provided an correct.                   |
| ng information<br>info Questionnate<br>P<br>admitted Dopy                        | We were untils to validate your banking details within our database. Pleasent<br>© I conferm that the account number, reuting number and other databases<br>© These Teleforms<br>Bank Address<br>© Bank CoornynRegion<br>Untilde States<br>© Bank Steer Adviews<br>3005 Tasman Dr                                                                                                    | eventry your bank account number and point being number and confirm that the information provided also on a context                    |
| ing information<br>and y Questionate<br>Reserve<br>Administration<br>Processes   | We were unable for variables your bandlog details within our database. Peagers     O confirm that the account number, reading number and other database     O trace     O trace     O        | eventry your bank account number and confirm that the information provided above is connect.  are provided are connect.                |

### Privacy/Security Questionnaires

If the services you provide to HashiCorp involves (1) storing, processing or hosting Hashicorp or its' customers' data, or (2) integrations with our products / services, you will be asked to provide responses to additional questions around Privacy and Security.

### Certification

The last step in the Certa onboarding process is the Certification page. On this page the supplier will certify that all information submitted is true and accurate. Once this page is submitted the information previously filled out will route for review to the appropriate internal teams. Any questions on the Certa process can be directed to grc@hashicorp.com.

# Coupa

Coupa is HashiCorp's purchase order and payment system. We request all of our suppliers to create an account to receive purchase orders, submit invoices and to check payment status.

### **Creating an Account**

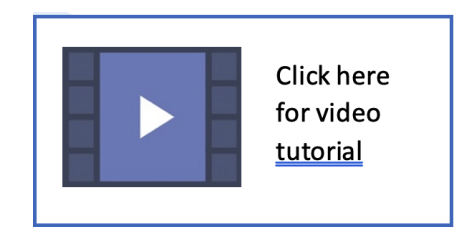

To begin, you should have gotten an email that looks like this:

|                                                                                                    |                                                                                                    | Powered by 🖧 COUDA                                                                 |
|----------------------------------------------------------------------------------------------------|----------------------------------------------------------------------------------------------------|------------------------------------------------------------------------------------|
|                                                                                                    |                                                                                                    |                                                                                    |
| iello Supplier,                                                                                                    |                                                                                                    |                                                                                    |
| HashiCorp, Inc. needs you to provide informa<br>you are paid on time. They manage this infor<br>rours, please respond below to provide this in | tion about your company electronically in on<br>nation with Coupa, their chosen platform for<br>formation. | der to prevent lost documents and make sur<br>Spend Management. Within the next 48 |
| Note: Not providing this information in a timel<br>unable to do so for any reason.                                                             | y manner may impact your ability to do busin                                                               | less and get paid. Let us know if you are                                          |
| Welcome!                                                                                                    |                                                                                                    |                                                                                    |
| .auran Bannatt<br>HashiCorp, Inc.                                                                                                    |                                                                                                    |                                                                                    |
| Join and Respond                                                                                                    | Respond Without Joining                                                                                    |                                                                                    |
| Overview.                                                                                                    | Next Help?                                                                                                 | Coupa Info                                                                         |
| Learn more about the<br>Coupa Supplier Portal                                                                                                  | Answers to common<br>questions and issues                                                                  | Learn more about how<br>companies use Coupa                                        |
|                                                                                                    |                                                                                                    |                                                                                    |

Step 1: Click "Join and Respond". After clicking "Join and Respond", you will be directed to a webpage that looks like this:

| Crea                                                          | te your business account                                                                                        |                                                 |
|---------------------------------------------------------------|----------------------------------------------------------------------------------------------------|-------------------------------------------------|
| HashiCorp, Inc. Is using Coupa to trans<br>setup of your acco | aat electronically and communicate with you. We'll wa<br>unt with HashiCorp, inc. so you're ready to do busined | lk you through a quick and easy<br>is together. |
| Email<br>Password                                             | hashicorpsupplier+16@gmail.com                                                                                  |                                                 |
| Password Confirmation                                         | Use at least 8 characters and include a number and a letter.                                                    |                                                 |
|                                                               | I accopt the Privacy Policy and the Terms of Use.     Get Started                                               |                                                 |

Step 2: Create and confirm a password for your Coupa account.

Step 3: Click on "I accept the Privacy Policy and the Terms of Use" and then click "Get

Started"

Step 4: You will be directed to a screen asking for basic company information. Please fill out and double check for accuracy. After double-checking, click "next" in the bottom right corner.

| Basics                   | Payment                                                                                                    | Profile |
|--------------------------|----------------------------------------------------------------------------------------------------|---------|
| Tell us a                | bout your business 0                                                                                                    |         |
| * Company Name           | HashiCorp Test                                                                                                    |         |
| Website                  | hashicorp.com                                                                                                    |         |
| * Country/Region         | United States 🗸 🗸                                                                                                    |         |
| * Address Line 1         | 101 2nd St #700                                                                                                    |         |
| Address Line 2           |                                                                                                    |         |
| * City                   | San Francisco                                                                                                    |         |
| State                    | CA                                                                                                    |         |
| * Postal Code            | 94105                                                                                                    |         |
| Also use this address as | V Invoice-from location<br>Must match your official registered company address                                          |         |
|                          | Pay to location (Remit-To)                                                                                              |         |
|                          | Ship from location                                                                                                    |         |
| Advanced invoicing       | <ul> <li>We support integration for involcing (cXML<br/>or SFTP) and plan to use it with HashiCorp,<br/>Inc.</li> </ul> |         |
|                          |                                                                                                    |         |

Step 5: Choose your preferences on the following screen and click "next" when done

| Basics                    |        | Payment                                                                 |         | Profile |
|---------------------------|--------|-------------------------------------------------------------------------|---------|---------|
| Would you li              | ke t   | o offer discounts to get                                                | paid fa | ster? 0 |
| Payment Discount Pro      | eferen | COS                                                                     |         |         |
| Your default payment term |        | Automatically replace with this discount<br>(you can change this later) |         |         |
| Net 30<br>Net 45          |        | None                                                                    | ~       |         |
| Net 60                    | •      | None                                                                    | ~       |         |
| Net 75                    | •      | None                                                                    | ~       |         |
| Net 90                    |        | None                                                                    | ~       |         |
| Net 120                   |        | None                                                                    | ~       |         |
|                           |        | Use these preferences for all your cust                                 | omers   |         |
| ck                        |        |                                                                         |         | Next    |

Submitting PO Backed Invoices

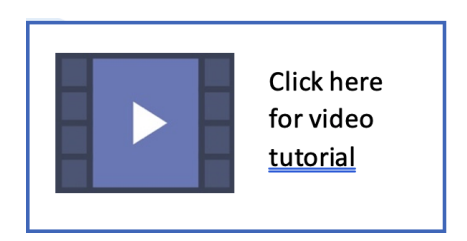

Step 1: Click on the "orders" tab on the navigation bar. It should look like this:

| nstructions  | From Custor      | ner            |                       |                                |                              |                  |             |                               |
|--------------|------------------|----------------|-----------------------|--------------------------------|------------------------------|------------------|-------------|-------------------------------|
| Example text | - this is set on | your Comp      | any Information setup | page and will be displayed for | CSP and SAN suppliers on the | Purchase Order   | list page}  |                               |
|              |                  |                | Click the 📒           | Action to Invoice fro          | m a Purchase Order           |                  |             |                               |
|              |                  |                |                       |                                | View All                     | <b>√</b> 8       | iearch      | P                             |
| PO Number    | Order Date       | Status         | Acknowledged At       | Items                          | Unanswered Comments          | Total            | Assigned To | Action                        |
| US-0000064   | 12/11/20         | Issued         | None                  | IT purchase                    | No                           | 1,000.00 USD     |             | le le                         |
| US-0000055   | 12/09/20         | Issued         | None                  | Non-Services purchase          | No                           | 1,000.00 USD     |             | le le                         |
| US-0000054   | 12/09/20         | Issued         | None                  | non-IT purchase                | No                           | 1,000.00 USD     |             | 1. L.                         |
| US-0000044   | 12/08/20         | Soft<br>Closed | None                  | 1 Each of dfdfd                | No                           | 2,000.00 USD     |             |                               |
| US-0000040   | 12/07/20         | Issued         | None                  | Test                           | No                           | 10,000.00<br>USD |             | 8 <sub>9</sub> 8 <sub>9</sub> |
| US-0000039   | 12/04/20         | Issued         | None                  | 1 Bag of Sample IT item        | No                           | 20,000.00<br>USD |             |                               |
| US-0000031   | 12/04/20         | Closed         | None                  | Buy on behalf of               | No                           | 20,000.00<br>USD |             |                               |
| US-0000027   | 12/03/20         | Issued         | None                  | Test                           | No                           | 900.00 USD       |             | 1.                            |

Step 2: Click into whichever PO you would like to invoice. Double check that it is the correct purchase order.

| Statu                              | s Issued - Pending Manual  | 💛 Shipping                                                                                                    |                                       |
|------------------------------------|----------------------------|----------------------------------------------------------------------------------------------------|---------------------------------------|
| Order Da                           | ie 12/11/20                | Ship-To Address 101 2nd St.                                                                                                    |                                       |
| Request                            | r Werner Schwock           | San Francisco, CA 94105<br>United States                                                                                                    | 5                                     |
| Ema                                | ill x-werner@hashicorp.com | Location Code: 1<br>Attn: Reinhard Schwock                                                                                                    |                                       |
| Payment Ten<br>Attachmen           | n Net60<br>Is None         | Terms None                                                                                                    |                                       |
|                                    | _                          | 👏 Shipment Tracking                                                                                                    | 0                                     |
| Acknowledge                        | d 🗌                        |                                                                                                    |                                       |
| Acknowledge<br>Assigned I          | d Select                   | No shipment tracking.                                                                                                    |                                       |
| Acknowledge<br>Assigned            | d                          | No shipment tracking. Advanced Search P Sort by L                                                                                                   | ine Number: $0 \rightarrow 9$ 🖌       |
| Acknowledge<br>Assigned 1<br>Lines | d<br>o                     | No shipment tracking.           Advanced         Search         P Sort by         L           Price         Total         1,000.00         1,000.00 | ine Number: 0 → 9<br>Invoiced<br>0.00 |

Step 3: Scroll down and click on "Create Invoice"

| Total US       | D <b>1,000.00</b> |            |
|----------------|-------------------|------------|
| Create Invoice | Save              | Print View |

Step 4: Enter the invoice number, invoice date, and currency. Then upload a picture of the invoice through Image Scan using the "Choose File" button. Then scroll down and click on "Submit" and then click on "Send Invoice".

| General Info   | 0                                 | From                                  |                                                 |
|----------------|-----------------------------------|---------------------------------------|-------------------------------------------------|
| * Invoice #    | 12345                             | Supplier                              | Deloitte LLP                                    |
| * Invoice Date | 12/21/20                          | * Invoice From Address                | test bank account 2 🔎                           |
| Payment Term   | Net 60                            |                                       | san francisco, CA 94111                         |
| * Currency     | USD 🗸                             |                                       | United States                                   |
| Status         | Draft                             | * Remit-To Address                    | test bank account 2                             |
| Image Scan     | Choose File Screen Shot0.15.31 PM |                                       | 100 main main street<br>san francisco. CA 94111 |
|                |                                   |                                       | United States                                   |
| Supplier Note  |                                   | Ohio Franci Address                   |                                                 |
|                |                                   | <ul> <li>Ship From Address</li> </ul> | 100 main main street                            |
| Attachmonte    | Add City (190) - Test             |                                       | san francisco, CA 94111                         |
| Automitenta    | Add File   ORL   Text             |                                       | United States                                   |
|                |                                   | 🤗 To                                  |                                                 |

Step 5: Scroll down and review the items being invoiced, the invoice amount, and make any edits if needed.

| Туре                       | Description<br>IT purchase |          | Price 1,000.00       | 1,000.00 |
|----------------------------|----------------------------|----------|----------------------|----------|
| PO Line<br>US-0000064-     | -1                         | Contract | Supplier Part Number |          |
| <b>Billing</b><br>1-8-6454 |                            |          |                      |          |

Step 6: Enter any tax, handling, shipping, or other expenses. When done, click on "Submit" and then click on "Send Invoice".

| Lines Net Total | 1,000.00                        |
|-----------------|---------------------------------|
| Shipping        |                                 |
| Тах             | % 0.000                         |
| Tax Reference   | Enter a tax reason description. |
| Handling        |                                 |
| Тах             | % 0.000                         |
| Tax Reference   | Enter a tax reason description. |
| Misc            |                                 |
| Tax             | % 0.000                         |
| Tax Reference   | Enter a tax reason description. |
| Тах             |                                 |
| Total Tax       | 0.00                            |
| Net Total       | 1,000.00                        |
| Total           | 1,000.00                        |

### Submitting Non-PO Backed Invoices

Step 1: Click on the "invoices" tab on the navigation bar.

Step 2: Click on "Create Blank Invoice".

Step 3: Enter the invoice number, invoice date, payment terms, and currency. Then upload a picture of the invoice through Image Scan using the "Choose File" button.

| Create Invo    | <b>CE</b> Create           |   |                        |                                                           |
|----------------|----------------------------|---|------------------------|-----------------------------------------------------------|
| 🔅 General Info | D                          |   | 🤗 From                 |                                                           |
| * Invoice #    | 1234                       | 0 | * Supplier             | Deloitte LLP                                              |
| * Invoice Date | 12/21/20                   |   | * Invoice From Address | test bank account 2                                       |
| Payment Term   | Net 60 🖌                   |   |                        | san francisco, CA 94111                                   |
| * Currency     | USD 🖌                      |   |                        | United States                                             |
| Status         | Draft                      |   | * Remit-To Address     | test bank account 2 🔎                                     |
| Image Scan     | Choose File No file chosen |   |                        | san francisco, CA 94111                                   |
| Supplier Note  |                            |   | * Ship From Address    | United States 1est bank account 2  0 100 main main street |
| Attachments    | Add File   URL   Text      | 6 |                        | san francisco, CA 94111<br>United States                  |
|                |                            |   | 🤗 То                   |                                                           |
|                |                            |   | Customer               | HashiCorp, Inc.                                           |
|                |                            |   | Requester Email        |                                                           |
|                |                            |   | Requester Name         |                                                           |
|                |                            |   |                        |                                                           |

Step 4: Next, scroll down and fill out the following form. If needed, click on "Add Line" to add additional items/services.

| Type            | Description | Qty      | UOM | Price         | 10 000 00 | 10,000.00 |
|-----------------|-------------|----------|-----|---------------|-----------|-----------|
| PO Line<br>None |             | Contract |     | Supplier Part | Number    |           |
|                 |             |          |     |               |           |           |

Step 5: Enter any tax, handling, shipping, or other expenses. When done, click on "Submit" and then click on "Send Invoice".

| Lines Net Total | 1,000.00                        |
|-----------------|---------------------------------|
| Shipping        |                                 |
| Tax             | ✓ 0.000                         |
| Tax Reference   | Enter a tax reason description. |
| Handling        |                                 |
| Tax             | ✓ 0.000                         |
| Tax Reference   | Enter a tax reason description. |
| Misc            |                                 |
| Tax             | ✓ 0.000                         |
| Tax Reference   | Enter a tax reason description. |
| Тах             | ✓ 0.00 % 0.000                  |
| Total Tax       | 0.00                            |
| Net Total       | 1,000.00                        |
| Total           | 1,000.00                        |

### **Check Payment Status**

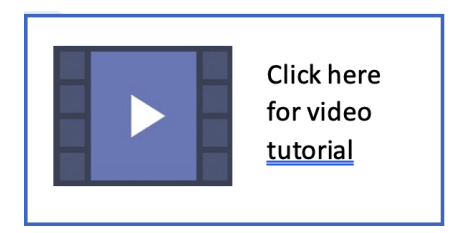

### Step 1: Click on the "invoices" tab on the navigation bar. Step 2: Click on the drop-down menu next to "View".

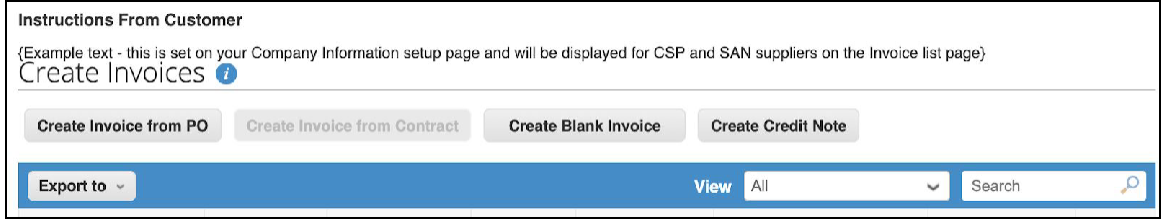

#### Step 3: Select "Payment Information".

| Inv           | oices                                     |                   |                        |                      |             | All                                                                              |            |
|---------------|-------------------------------------------|-------------------|------------------------|----------------------|-------------|----------------------------------------------------------------------------------|------------|
| Instru        | ctions From Custor                        | ner               |                        |                      |             | Abandoned                                                                        |            |
| Examp<br>Crea | ple text - this is set on<br>ate Invoices | your Company Info | rmation setup page and | will be displayed fo | r CSP and S | Approved<br>Credit Notes<br>Disputed                                             |            |
| Crea          | ate Invoice from PO                       | Create Invoice    | from Contract          | reate Blank Invoi    | ce Cn       | Disputes with a supplier response<br>Disputes without supplier response<br>Draft |            |
| Exp           | ort to 🗸                                  |                   |                        |                      | View        | ✓ Payment Information                                                            | 0          |
| Paid          | PO #                                      | Invoice #         | Status                 | Invoice Date         | Payment     | Pending Approval<br>Processing                                                   | nformation |
| No            | None                                      | 1234              | Pending Approval       | 12/21/20             | Net 60      | Unpaid invoices<br>Voided                                                        |            |
| No            | None                                      | None              | Draft                  | 12/21/20             | None        | Create View                                                                      |            |
| No            | US-000064                                 | None              | Draft                  | 12/21/20             | Net 60      | 12/21/20                                                                         |            |
| No            | US-000064                                 | None              | Draft                  | 12/21/20             | Net 60      | 12/21/20                                                                         |            |
| No            | US-0000064                                | None              | Draft                  | 12/21/20             | Net 60      | 12/21/20                                                                         |            |
| No            | US-0000064                                | None              | Draft                  | 12/21/20             | Net 60      | 12/21/20                                                                         |            |
| No            | US-0000064                                | None              | Draft                  | 12/20/20             | Net 60      | 12/20/20                                                                         |            |

Add a New User

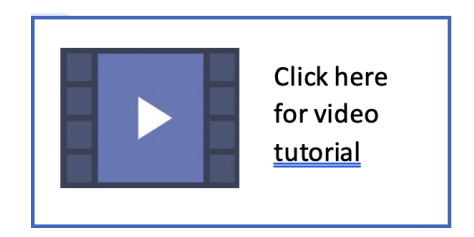

Step 1: Click on the "Setup" tab on the navigation bar.

Step 2: Click on "Users" on the menu on the left-hand side of the screen.

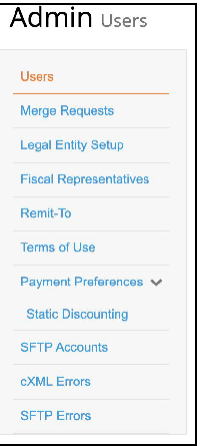

Step 3: Click on "Invite User" on the right side of the screen. Step 4: Fill out form and click "Send Invitation"

### **Getting Help**

Refer to <u>https://www.hashicorp.com/suppliers</u> for instructions and FAQ's on how to do business with HashiCorp.

Email <u>procurement@hashicorp.com</u> for any questions to do with Coupa.